## STEPS ON HOW TO DROP COURSE(S) ONLINE THROUGH THE PSU EDUGATE PORTAL

Type <u>https://edugate.psu.edu.sa/psu/init</u> from your browser to open the PSU edugate portal. Select the user type and Enter Username & Password.

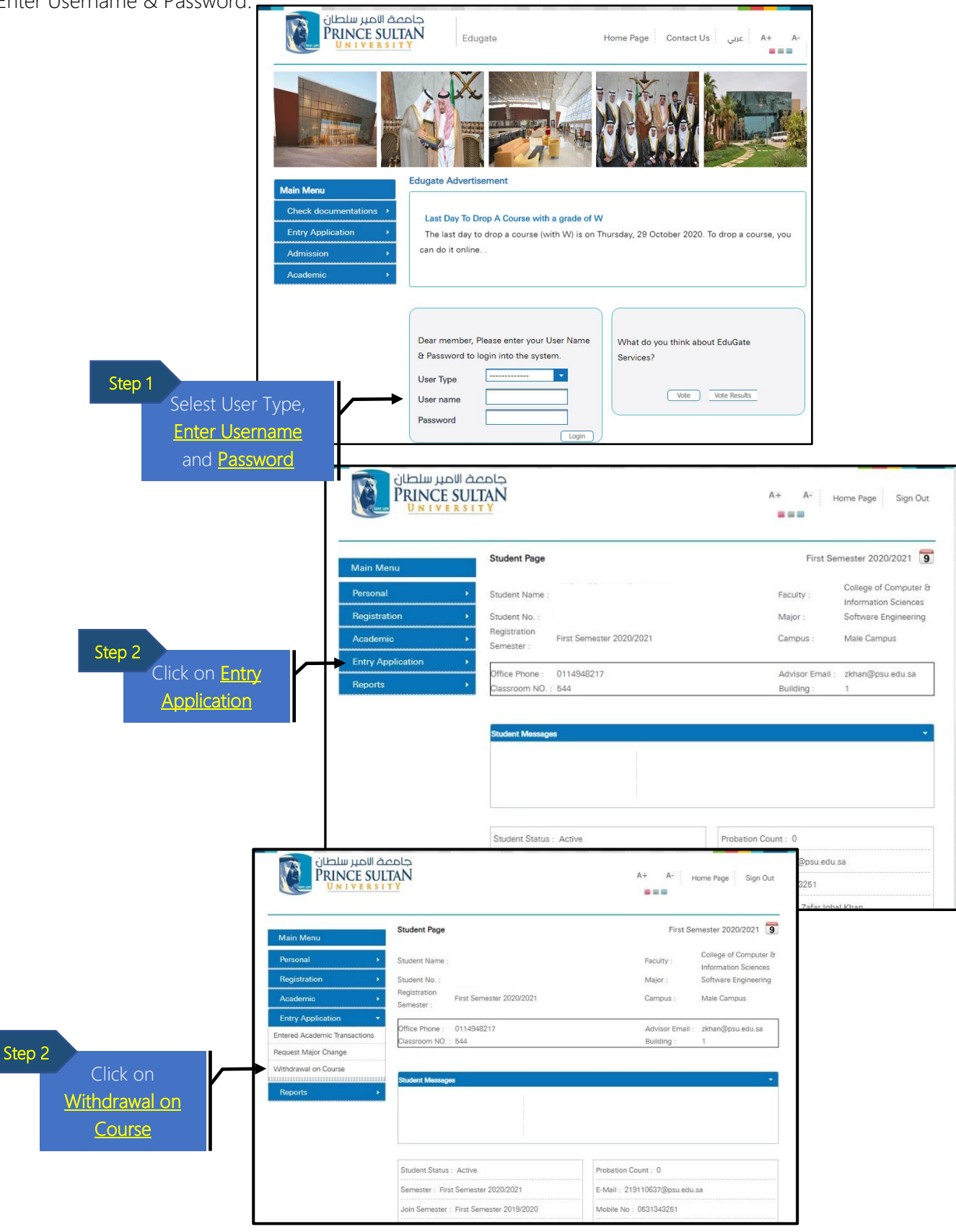

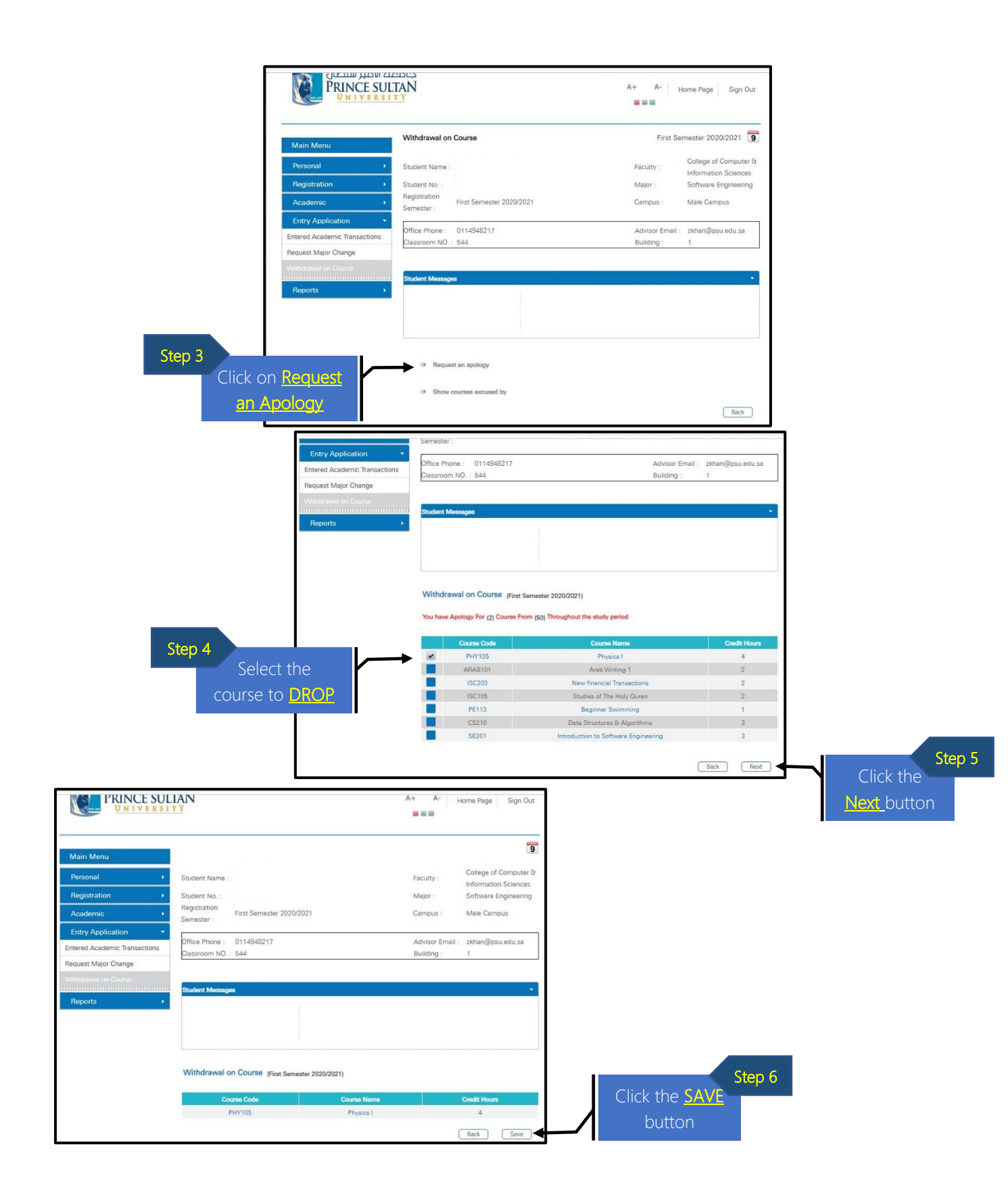

## Important Note:

- Dropping a course should be done one (1) course at a time.
- You will receive a message or SMS once the course has been dropped with a grade "W".